# Pikaohje Aplisens APIS type 1X0 ja 2XO

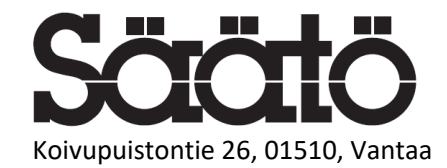

www.saato.fi, sales@saato.fi, 09- 759 7850

# Sisällys

| 1. | Yleistä                  | 3 |
|----|--------------------------|---|
|    |                          |   |
|    |                          |   |
| 2. | Parametritilan toiminnot | 4 |
|    |                          |   |
|    |                          |   |
| 3. | Käyttöönotto pikaohie    | 5 |
|    |                          |   |

### 1. Yleistä

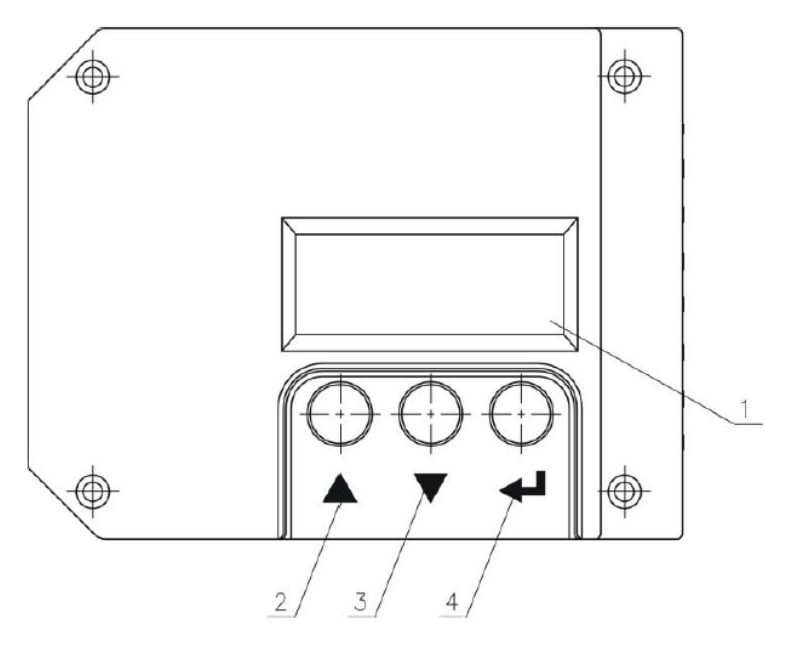

#### Kuva 1 Aplisensin käyttöpaneeli

Paneelissa on näyttö ja kolme käyttöpainiketta (Kuva 1). [▲]-painikkeella korotetaan arvoa tai siirrytään edelliseen valikkoon, [▼]-painikkeella alennetaan arvoa tai siirrytään seuraavaan valikkoon ja [<sup>J</sup>]-painikkeella hyväksytään arvo tai parametri.

Kun käynnistät paneelin ensimmäisen kerran, paneeli käynnistyy ns. normaalitilaan.

Normaalitilassa voit seurata neljä arvoa; PV, SP, PT, PP ja VER X.01 (Kuva 2).

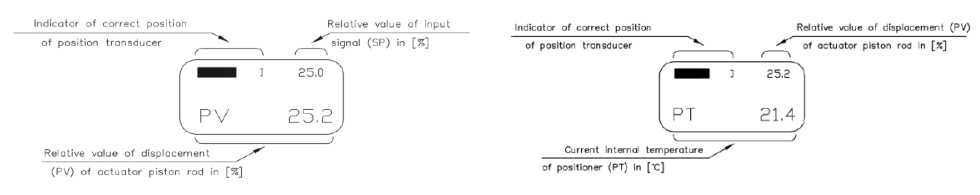

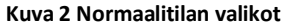

| PV       | -Kertoo toimilaitteen karan asennus prosenteissa                        |
|----------|-------------------------------------------------------------------------|
| SP       | -Asennoittimen tulosignaali prosentteina (kun virta-alue on määritelty) |
| PT       | -Kertoo asennoittimen lämpötilan                                        |
| РР       | -Kertoo asennoittimen sisäinen paine (lisäosa)                          |
| VER X.XX | -Kertoo ohjelmiston versio                                              |

## 2. Parametritilan toiminnot

Parametritilaan siirtyminen.

Paina [▲] ja [▼] samanaikaisesti, jolloin valikkoon ilmestyy PIN. Paina sen jälkeen [┘], ja paneeli

kysyy PIN -koodia. Tehdasasetuskoodi paneelille on 0. Kuittaa [<sup>J</sup>] -painikkeella, jolloin paneeliin

tulee teksti OK, ja olet nyt siirtynyt ns. parametritilaan.

Selaamalla valikoita huomaat, että valikoita on tullut useampia. Alla on lueteltuna

parametritilan valikot kuvauksineen. Kuittaukset tapahtuvat [<sup>J</sup>]-painikkeella ja arvojen

| PV<br>PP<br>Kp<br>Ti<br>Td<br>RAMP<br>STROKE<br>SP LO<br>SP HI          | <ul> <li>-Asennoittimen karan asento prosentteina</li> <li>-Kertoo asennoittimen sisäinen paine (lisäosa)</li> <li>-Säätää PID-säätimen suhdeosan, joka kuvaa säätimen ulostulon<br/>vahvistuskerrointa</li> <li>-Säätää PID-säätimen integroivan osan, joka kuvaa erosuuretta ajassa.</li> <li>-Säätää PID-säätimen derivoivan osan, joka kuvaa muutosnopeutta.</li> <li>-Karan pyörimisnopeudensäädin</li> <li>-Säätää automaattisesti toimilaitteen iskun/pyörimisen pituuden</li> <li>-Tulosignaalin virta-alueen minimiarvo (tehdasasetuksena oletuksena</li> <li>4mA)</li> <li>-Tulosignaalin virta-alueen maksimiarvo (tehdasasetuksena oletuksena</li> </ul> |
|-------------------------------------------------------------------------|----------------------------------------------------------------------------------------------------|
| DOWN<br>UP<br>MANUAL<br>REV IN<br>REV OUT                               | 20mA)<br>-Karan säätöalueen äärialaraja-arvo<br>-Karan säätöalueen ääriyläraja-arvo<br>-Asennoittimen manuaali ajo<br>-Käänteinen tulosignaali (esim. 4mA<->20mA)<br>-Käänteinen lähtösignaali                                                                                                    |
| Press. A (2XX APIS)                                                     | -Säätää paineen toimilaitteen A-kammiossa (kts APIS käyttöohje fig 15)                                                                                                    |
| Press. b (2XX APIS)<br>LIMIT L<br>LIMIT H                               | <ul> <li>-Säätää painenne toimilaitteen b-kammiossa (kts APIS käyttöohje fig 15)</li> <li>-Lataa tehdasasetukset. Peruuta takaisin valikkoon [▲]-painikkeella tai kuittaa [<sup>J</sup>]-painikkeella</li> <li>-Ohjelmoidaan karan äärialaraja-arvo</li> <li>-Ohjelmoidaan karan ääriyläraja-arvo</li> </ul>                                                                                                    |
| Press. b (2XX APIS)<br>LIMIT L<br>LIMIT H<br>CLAMP L<br>CLAMP H         | <ul> <li>-Säätää painenne toimilaitteen b-kammiossa (kts APIS käyttöohje fig 15)</li> <li>-Lataa tehdasasetukset. Peruuta takaisin valikkoon [▲]-painikkeella tai kuittaa [<sup>J</sup>]-painikkeella</li> <li>-Ohjelmoidaan karan äärialaraja-arvo</li> <li>-Ohjelmoidaan karan äärialaraja-arvo</li> <li>-Lukitaan asennoitin äärialaraja-arvoon</li> <li>-Lukitaan asennoitin ääriyläraja-arvoon</li> </ul>                                                                                                    |
| Press. b (2XX APIS)<br>LIMIT L<br>LIMIT H<br>CLAMP L<br>CLAMP H<br>AUTO | <ul> <li>-Säätää painenne toimilaitteen b-kammiossa (kts APIS käyttöohje fig 15)</li> <li>-Lataa tehdasasetukset. Peruuta takaisin valikkoon [▲]-painikkeella tai kuittaa [<sup>1</sup>]-painikkeella</li> <li>-Ohjelmoidaan karan äärialaraja-arvo</li> <li>-Ohjelmoidaan karan äärialaraja-arvo</li> <li>-Lukitaan asennoitin äärialaraja-arvoon</li> <li>-Lukitaan asennoitin ääriyläraja-arvoon</li> <li>-Suorittaa karan pyörimisalueen säädön, yhden kierroksen arvo 02000. (aseta sekä ylä- ja alarajat)</li> <li>-Vaibda PIN-koodi</li> </ul>                                                                                                    |

## 3. Käyttöönotto pikaohje

Aina ennen aloitusta on tarkistettava voidaanko toimitettua laitetta käyttää suunnitellulla alueella.

Laitteesta löytyy aika valmistajan tyyppikilpi, josta näkee laiteen valmistajan, tarkan tuotemallin,

käyttöpaineen, CE- merkinnän ...yms. muuta tietoa.

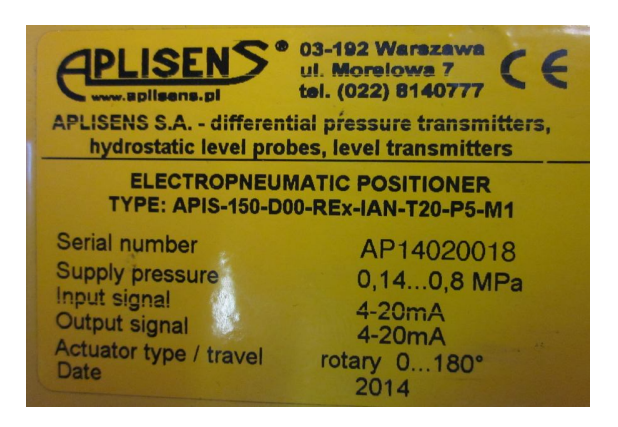

Example of connection of a communicator for communication using HART transmission

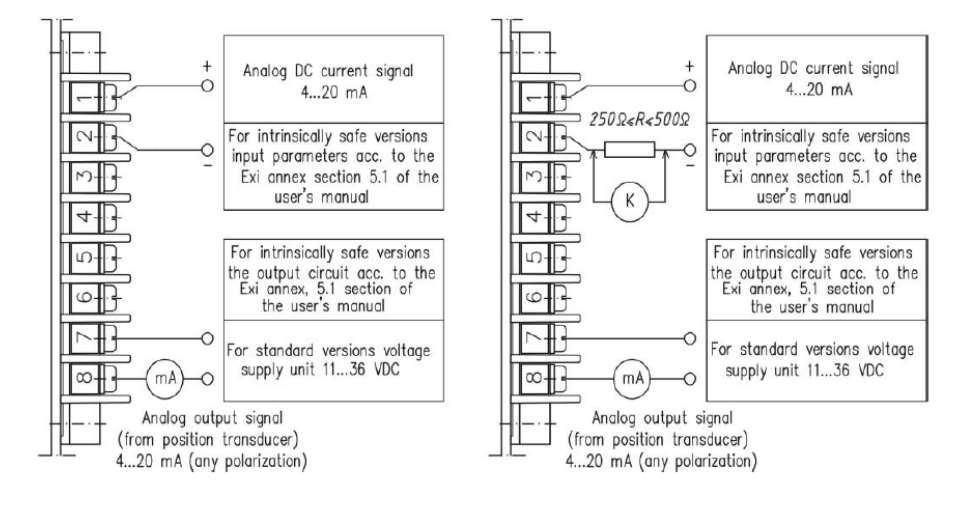

Fig. 19a. Electrical wiring diagram of the positioner's version with build-in displacement (position) transducer

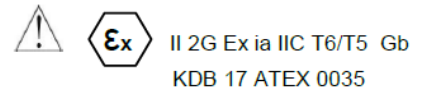

2.3. Category of the positioner and hazardous area

Category included in the marking of the 2G positioner informs that the positioner can be installed in hazardous area 1.

- Paineilma 5...8bar kytketään liittimeen 1
- APIS 1X0: Toimilaite kytketään letkulla tai putkella asennoittimen liittimeen 2
- APIS 2X0: Toimilaite kytketään letkulla tai putkella asennoittimen liittimeen 2 ja 3

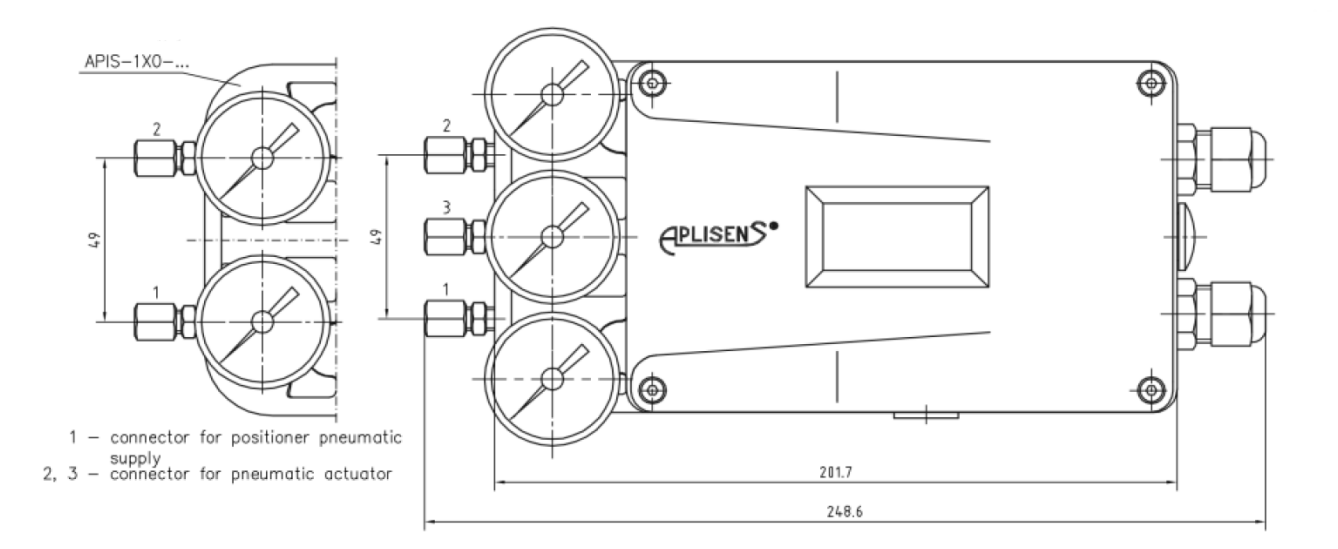

- 4..20mA ohjaussignaali (kaksijohdin kytkentä) kytketään nastoihin 1 (+) ja 2 (-)
- 4...20mA ulostulo signaali kytketään nastoihin 7 (+) ja 8 (-)

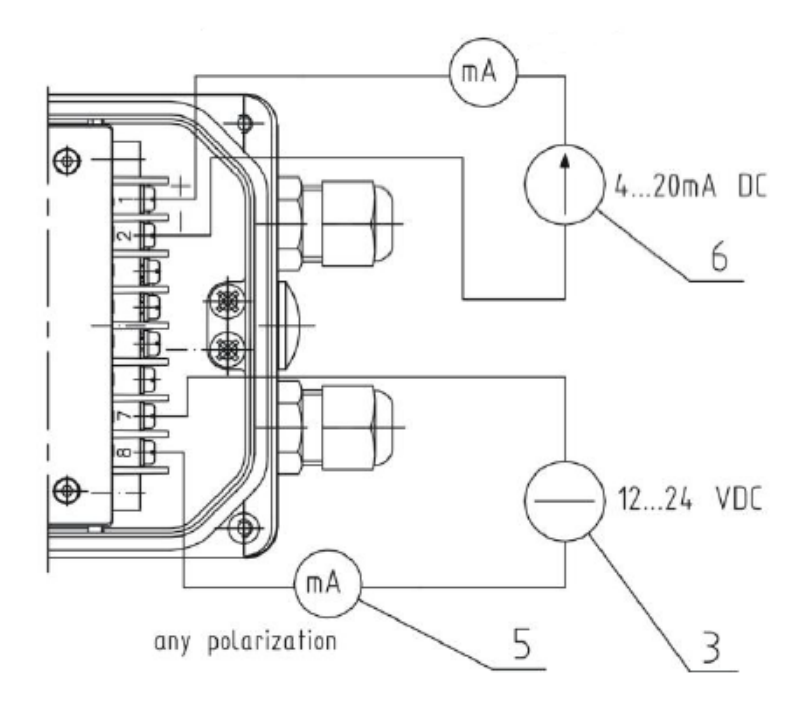

#### Kääntöalueen skaalaus on aina syytä suorittaa, kun uusi laite otetaan käyttöön

Paina [ $\blacktriangle$ ] ja [ $\blacktriangledown$ ] samanaikaisesti, jolloin valikkoon ilmestyy PIN. Paina sen jälkeen [ $^{J}$ ], ja paneeli kysyy PIN -koodia. Tehdasasetuskoodi paneelille on 0. Kuittaa [ $^{J}$ ] -painikkeella, jolloin paneeliin tulee teksti OK, ja olet nyt siirtynyt ns. parametritilaan.

Siirry valikossa kohtaan auto ja kuittaa painikkeella [<sup>J</sup>], jolloin järjestelmä tekee automaattisesti auki -kiinni liikkeen ja hakee itsellensä ns. skaalauksen.

Kun skaalaus on suoritettu näyttöön tulee lukemaan SP LOW jonka jälkeen painetaan nuolinäppäintä alaspäin [▼], kunnes tullaan valikon kohtaan END.

Kuittaa valikon kohta END [<sup>J</sup>]-painikkeella ja paina kuittausta uudelleen useasti kun laite kysyy haluatko tallentaa asetukset. Tällöin laite palaa alkutilaan ja laitetta voidaan ajaa normaalisti 4...20mA ohjauksella.

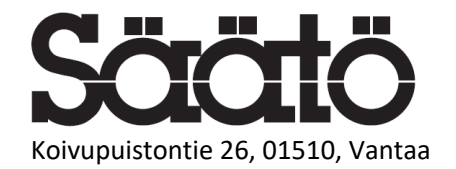

www.saato.fi, sales@saato.fi, 09-7597850